## How to use the Search Tool v1.2

## Run the executable named IPSearch.exe

You will be presented with the window as shown below:

| ĺ | 🖁 Device Search Tool     |                                                                                     |
|---|--------------------------|-------------------------------------------------------------------------------------|
|   | Start Search Stop Search |                                                                                     |
|   | Device ID IP             | Device ID                                                                           |
|   |                          | C Device obtain an IP address automatically<br>Device user the following IP address |
|   |                          | Device IP:                                                                          |
|   |                          | Subnet Mask: 255.255.255.0                                                          |
|   |                          | Default Gateway: 192.168.0.1                                                        |
|   |                          | Preferred DNS Server: 192.168.0.1                                                   |
|   |                          | Alternate DNS Server: 192.168.0.2                                                   |
|   |                          | User Name: admin                                                                    |
|   |                          | Password: admin                                                                     |
|   |                          | Modify                                                                              |
|   | Clear All                |                                                                                     |

- 1. Just click the Search Start
- 2. Results of the found devices will be reported in the area as shown.

Now change the IP of the devices using the Modify option by selecting the Device ID on the left, and changing the ID Subnet Mask and Gateway.